## 「AIRnet IPフォン」電話設定ガイド

インターネット接続の確認後、以下の手順で設定して下さい。(モデル:Web Caster V100)

注意:あらかじめ、「ATRatet IPフォン」のお申し込みを済ませて頂き、弊社からお送りする「ATRatet IPフォン設定情報シート」をお手元にご用意下さい。

「AIRnet IPフォン設定情報シート」をお持ちでない場合は、弊社インフォメーションデスク(0120-007-083)宛お問い合わせ下さい。

注意: IP電話設定で入力を行うユーザー名、パスワードはインターネットの各種設定で使用するログインユーザーID、ログインパスワードとは 異なります。必ず「AIRnet IPフォン設定情報シート」を確認して行ってください。

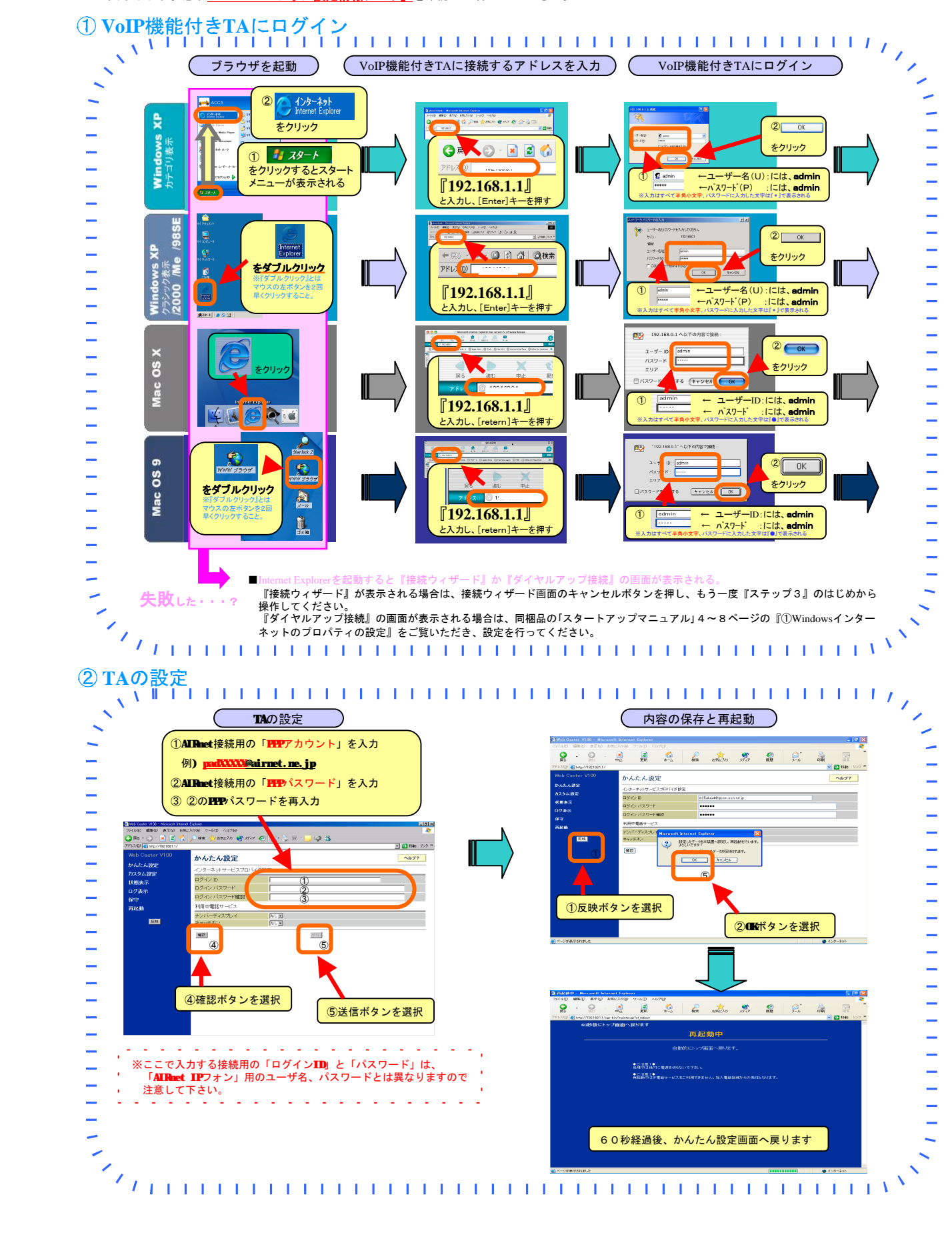

## ③ **WIP**の設定

## 

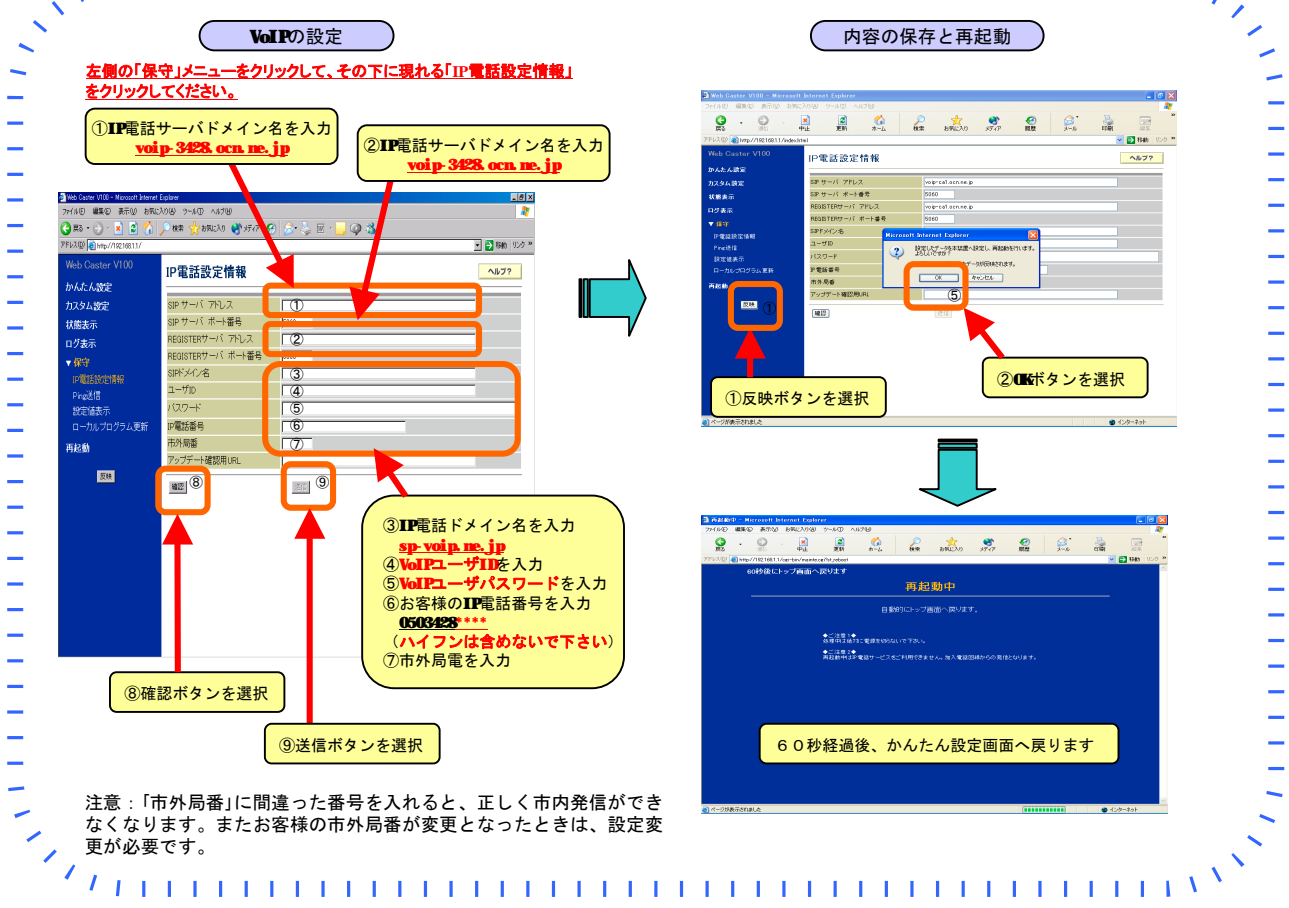

## 1 **VoIP-TA**ランプの確認 ランプの色・ 通話状態 つき方 受話器による ガイダンス音 VoIP 色 ランプ đ □ ①電源ランプ = IP電話サーバ 未登録時の待受 - ②アラームランプ・ + 緑 消灯 (この状態ではIP通話のご利用は なし • ̄ ③PPPランプ・ できません) 4 \_ ④VolPランプ= 4 — ⑤電話ランプ -IP電話サーバ登録時の待受 緑 点灯 なし \_ 意WANランプ・ 1 (IP通話可能) **IP**電話での通話 ププププ 緑 点滅 (IP⇒IP通話) ※プレフィックスダイヤルとは、 \*1は「電話ランプ」表示です。 通話状態 通話状態 P電話サービスが発信できない時 ※ "0000" +電話番号をダイヤルして一般電話発信する事が可能です。 ※プレフィックスダイヤルとは、"0000"+電話番号をダイヤルして一般電話発信する機能のことです。

\_